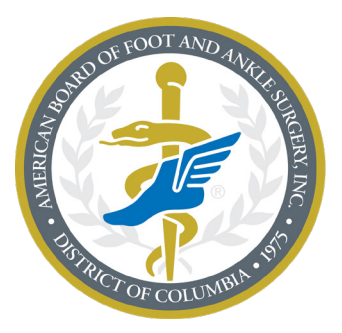

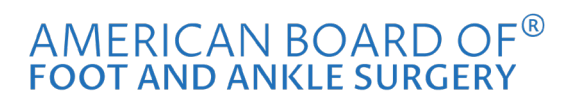

A credential you can trust.®

## **Registering for the Exam**

1. Click on "Sign In" and select "Member/Candidate/DPM Sign In."

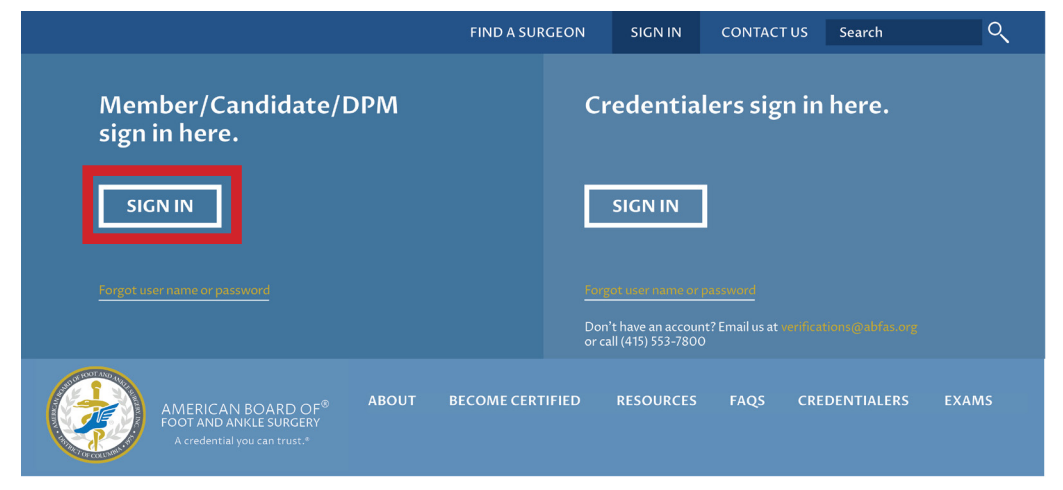

2. Enter your username and password.

|            | AMERICAN BOARD OF®<br>FOOT AND ANKLE SURGERY<br>A credential you can trust." | ABOUT | BECOME CERTIFIED | RESOURCES | FAQS | CREDENTIALERS | EXAMS |
|------------|------------------------------------------------------------------------------|-------|------------------|-----------|------|---------------|-------|
| Home   Sig | gnln   Member Login                                                          |       |                  |           |      |               |       |
| Mei        | mber/Candidate                                                               | s/DPM | sign in here.    |           |      |               |       |
| Userna     | ame Password                                                                 |       | SIGN IN          |           |      |               |       |
| Forgot us  | ser name or password                                                         |       |                  |           |      |               |       |

If you don't know your username or password, we can help. Go to the "Forgot Password" link. 3. Select "Register for an Exam" from the menu on the left-hand side of your screen.

| FIND A SURGE                                                                 | ON CANDID                                                               | ATE'S PROFILE                                                                    | SIGN OFF                                     | CONTACT US                             | Search                                  | ৎ                      |
|------------------------------------------------------------------------------|-------------------------------------------------------------------------|----------------------------------------------------------------------------------|----------------------------------------------|----------------------------------------|-----------------------------------------|------------------------|
| AMERICAN BOARD OF®<br>FOOT AND ANKLE SURGERY<br>A credential you can trust.* | ABOUT BEC                                                               | OME CERTIFIED                                                                    | RESOURCES                                    | FAQS CRE                               | DENTIALERS                              | EXAMS                  |
| Home   MXProfile                                                             |                                                                         |                                                                                  |                                              |                                        |                                         |                        |
|                                                                              | Privacy Agree<br>ABFAS may share<br>with the America<br>and the America | ement<br>my contact informati<br>n College of Foot and<br>Podiatric Medial Assoc | on (name, addı<br>Ankle Surgeon:<br>ciation. | ress, phone numb<br>s, American Societ | er, board status,<br>cy of Podiatric Su | and email)<br>Irgeons, |
|                                                                              | Privacy Agre                                                            | eement                                                                           |                                              |                                        |                                         |                        |
| EXAM WITH<br>PEARSON VUE<br>Register for an Exam                             | SAVE C                                                                  | ANCEL                                                                            | NO                                           |                                        |                                         |                        |
| Registration Instructions                                                    |                                                                         |                                                                                  |                                              |                                        |                                         |                        |
| Renew/Pay Annual Fee                                                         |                                                                         |                                                                                  |                                              |                                        |                                         |                        |
| Exam History                                                                 | Certification I                                                         | nformation<br>Board Qualification                                                | Board Certifi                                | cation                                 |                                         |                        |
| Exam Score Reports                                                           | Current Statu                                                           | IS                                                                               |                                              |                                        |                                         |                        |
|                                                                              |                                                                         |                                                                                  |                                              |                                        |                                         |                        |

4. Click on the dark blue " 2020 Registration" button.

|                                          | FIND A SURGEO                                            | N CANDIDATE'S PROFI | LE SIGN OFF   | CONTACT US | Search      | ्     |
|------------------------------------------|----------------------------------------------------------|---------------------|---------------|------------|-------------|-------|
| AMERICAN<br>FOOT AND AN<br>A credentialy | BOARD OF <sup>®</sup><br>IKLE SURGERY<br>rou can trust.* | ABOUT BECOME CERTII | TED RESOURCES | FAQS CR    | EDENTIALERS | EXAMS |
| Home   Become Certified                  | d   Apply For An Exa                                     | ım                  |               |            |             |       |
|                                          |                                                          |                     |               |            |             |       |
| 1 Select Exam<br>Window                  | <b>2</b> Personal<br>Information                         | 3 Select Exam(s)    | Checkout      |            |             |       |
|                                          |                                                          |                     |               |            |             |       |
| CLICK HERE FOR                           | 2020 REGISTRA                                            | TION                |               |            |             |       |

5. Select your Application Fee. Then, confirm your name, address, and phone number information. Once you are done, click the dark blue "Select Exam(s)" button on the bottom of the screen.

|                                                              | FIND A SURGEC                                                                                    | N C                                   | ANDIDATE'S PROFILE                                                         | SIGN OFF                            | CONTACT US | 5 Search     | ्     |
|--------------------------------------------------------------|--------------------------------------------------------------------------------------------------|---------------------------------------|----------------------------------------------------------------------------|-------------------------------------|------------|--------------|-------|
|                                                              | AMERICAN BOARD OF <sup>®</sup><br>FOOT AND ANKLE SURGERY<br>A credential you can trust.*         | ABOUT                                 | BECOME CERTIFIED                                                           | RESOURCES                           | FAQS C     | REDENTIALERS | EXAMS |
| 2019 Octo                                                    | ber Exams                                                                                        |                                       |                                                                            |                                     |            |              |       |
| Pearson VU                                                   | E Testing Centers                                                                                | Expor                                 | rt event to iCalendar                                                      |                                     |            |              |       |
| <b>1</b> Exam Wi                                             | ndow 2 Profile<br>Information                                                                    | <b>3</b> <sup>Se</sup>                | Hect Exam(s) 4 Chr                                                         | eckout                              |            |              |       |
| To begin th<br>Select "Re-<br>Select "Nev                    | e registration process, first<br>take Application fee" if you<br>w Registrant" if this is your t | select the<br>previousl<br>first time | e appropriate fee belo<br>y enrolled in Spring 20<br>applying for an ABFAS | w:<br>019 exams.<br>5 exam in 2019. |            |              |       |
| C Re-ta                                                      | Re-take Application Fee for Prior Registrants \$0.00   Re-take Application Fee \$0.00            |                                       |                                                                            |                                     |            |              |       |
| Application Fee for New Registrants \$225.00 Application Fee |                                                                                                  |                                       |                                                                            |                                     |            |              |       |
| Please revie<br>You will sele                                | ew your profile information<br>ect your exams on the next                                        | below and                             | d update as needed.                                                        |                                     |            |              |       |

| FIND A SU                                                                   | JRGEON C      | ANDIDATE'S PROFILE | SIGN OFF             | CONTACT US | Search      | ्     |
|-----------------------------------------------------------------------------|---------------|--------------------|----------------------|------------|-------------|-------|
| AMERICAN BOARD OF<br>FOOT AND ANKLE SURGERY<br>A credential you can trust.* | ® ABOUT       | BECOME CERTIFIED   | RESOURCES            | FAQS CF    | EDENTIALERS | EXAMS |
| Update Address                                                              |               |                    |                      |            |             |       |
| Phone Number (Required fo                                                   | r Pearson Reg | istration)         |                      |            |             |       |
| Home Phone * :                                                              |               | Main P             | none * :             |            |             |       |
| 415-553-8888                                                                |               | 415-5              | 53-7800              |            |             |       |
| Organization Name * :<br>ABFAS                                              |               | City * :<br>415-5  | 53-7800              |            |             |       |
| Street 1*:                                                                  |               | State/             | Province* :          |            |             |       |
| 415-553-8888                                                                |               | San F              | rancisco             |            |             |       |
|                                                                             |               | ZIP/Po             | stal Code <b>*</b> : |            |             |       |
|                                                                             |               | 94117              | -3404                |            |             |       |
|                                                                             |               | Count              | y//Region * :        |            |             |       |
|                                                                             |               | US                 |                      |            |             |       |
|                                                                             |               |                    |                      |            |             |       |
|                                                                             |               |                    |                      |            |             |       |
|                                                                             |               |                    |                      |            |             |       |
| CANCEL SELECT EXAM                                                          | (S)           |                    |                      |            |             |       |

6. Select the exam you wish to register for by checking the box. Then, click on the dark blue "Review Registration" button on the bottom of your screen.

|                         | FIND A SURGEON                                                                                                    | CANDIDATE'S PROFIL                                  | E SIGN OFF                      | CONTACT US        | Search                                   | ्            |
|-------------------------|----------------------------------------------------------------------------------------------------|-----------------------------------------------------|---------------------------------|-------------------|------------------------------------------|--------------|
|                         | MERICAN BOARD OF® ABO<br>OOT AND ANKLE SURGERY<br>A credential you can trust.*                                                                                                    | OUT BECOME CERTIFI                                  | IED RESOURCES                   | FAQS CI           | REDENTIALERS                             | EXAMS        |
| Home <mark>  B</mark> e | come Certified   Apply For An Exam                                                                                                    | Eligible Exams                                      |                                 |                   |                                          |              |
| <b>1</b> Exam W         | indow <b>2</b> Profile                                                                                                    | <b>3</b> Select Exam(s)                             | <b>4</b> <sup>Checkout</sup>    |                   |                                          |              |
|                         |                                                                                                    |                                                     |                                 |                   |                                          |              |
|                         |                                                                                                    |                                                     |                                 |                   |                                          |              |
| Please                  | check the box for th                                                                                                    | e exam vou wis                                      | h to select. `                  | (ou must c        | heck                                     |              |
| Please<br>at least      | check the box for th<br>t one box before you                                                                                                    | e exam you wis<br>I can proceed to                  | h to select. `<br>o the next st | /ou must c<br>ep. | heck                                     |              |
| Please<br>at least      | check the box for th<br>t one box before you                                                                                                    | e exam you wis<br>I can proceed to                  | h to select. `<br>o the next st | /ou must c<br>ep. | heck                                     |              |
| Please<br>at least      | check the box for th<br>t one box before you<br>Session Name                                                                                                    | e exam you wis<br>I can proceed to                  | h to select. \<br>the next st   | /ou must c<br>ep. | heck                                     | 2            |
| Please<br>at least      | check the box for th<br>t one box before you<br>Session Name<br>Start Date: Oct. 18, 2019                                                                                                    | e exam you wis<br>ı can proceed to                  | h to select. `<br>o the next st | /ou must c<br>ep. | heck<br>Price                            | 2            |
| Please<br>at least      | check the box for th<br>t one box before you<br>Session Name<br>Start Date: Oct. 18, 2019<br>2019 Part I Foot Surgery CBPS E:                                                                       | e exam you wis<br>ı can proceed to                  | h to select. \<br>the next st   | /ou must c<br>ep. | heck<br>Price<br>\$423                   | 5.00         |
| Please<br>at least      | check the box for th<br>t one box before you<br>Session Name<br>Start Date: Oct. 18, 2019<br>2019 Part I Foot Surgery CBPS E:<br>2019 Part I Foot Surgery Didacti                                   | e exam you wis<br>I can proceed to                  | h to select. `<br>o the next st | /ou must c<br>ep. | heck<br>Price<br>\$425<br>\$425          | 5.00         |
| Please<br>at least      | check the box for th<br>t one box before you<br>Session Name<br>Start Date: Oct. 18, 2019<br>2019 Part I Foot Surgery CBPS E<br>2019 Part I Foot Surgery Didacti<br>2019 Part I RAS Surgery Didacti | e exam you wis<br>a can proceed to<br>xam<br>c Exam | h to select. `<br>o the next st | /ou must c<br>ep. | heck<br>Price<br>\$42:<br>\$42:<br>\$42: | 5.00<br>5.00 |

7. You will now have a chance to review the exams you've selected and make sure that the items in your shopping cart are accurate. Once you've confirmed your exam registration info, select the dark blue "Checkout" button to complete the checkout process.

| a cregentian                 | /ou can trust.*                                  |          |                   |
|------------------------------|--------------------------------------------------|----------|-------------------|
| <b>1</b> Exam Window         | 2 Profile <b>3</b> Select Exam(s) <b>4</b> Check | cout     |                   |
| 2019 October Exam            | s                                                |          |                   |
| Registrant:                  | 445 Fillmore Street                              |          |                   |
| Test, Candidate              | US<br>Phone: 415-553-7800<br>Fay: 415-553-7801   |          |                   |
| Candidate<br>Test, Candidate | Email: cnguyen@abfas.org                         |          |                   |
| Туре                         | ltem                                             | Quantity | Fees              |
| Registration                 | Application Fee for New Registrants              | 1        | \$225.0           |
| Session                      | 2019 Part I Foot Surgery CBPS Exam               | 1        | \$425.0           |
| Session                      | 2019 Part I Foot Surgery Didactic Exam           | 1        | \$425.0           |
| Session                      | 2019 Part I RRA Surgery CBPS Exam                | 1        | \$425.0           |
| Session                      | 2019 Part I RRA Surgery Didactic Exam            | 1        | \$425.0           |
|                              |                                                  |          | SubTotal \$1925.0 |
| Registrant Total:            |                                                  |          | \$1925.0          |
|                              |                                                  |          |                   |

|                                   | FIND A SURGEON                                                                | CANDIDATE'S PROFILE                | SIGN OFF  | CONTACT US | Search       | ्          |
|-----------------------------------|-------------------------------------------------------------------------------|------------------------------------|-----------|------------|--------------|------------|
| AMER<br>FOOT A<br>A cree          | ICAN BOARD OF <sup>®</sup> ABO<br>ND ANKLE SURGERY<br>dential you can trust.* | DUT BECOME CERTIFIED               | RESOURCES | FAQS CF    | REDENTIALERS | EXAMS      |
|                                   |                                                                               |                                    |           |            |              |            |
| Shopping                          | Cart                                                                          |                                    |           |            |              |            |
| ORDER SU                          | JMMARY                                                                        |                                    |           |            |              |            |
| Purchase Subto<br>2019 Fall Exams | tal                                                                           |                                    |           |            |              | \$1925.00  |
| Shipping and Ha                   | andling                                                                       |                                    |           |            |              | \$0.00     |
| Sales Tax                         |                                                                               |                                    |           |            |              | \$0.00     |
| Order Total                       |                                                                               |                                    |           |            |              | \$1925.00  |
| Cart Item                         | s                                                                             |                                    |           |            |              |            |
| Meeting Regist                    | rations                                                                       |                                    |           |            | ANOTHER REG  | GISTRATION |
| Modify                            | Meeting Selection                                                             |                                    |           |            |              | Total      |
| CLEAR                             | Test, Candidate                                                               |                                    |           |            |              |            |
| SHOPPING<br>CART                  | 2019 October Exams (Oct                                                       | ober 18, 2091 - October 18, 2019 - |           |            |              |            |

Application Fee for New Registrants

2019 Part I Foot Surgery CBPS Exam

2019 Part I Foot Surgery Didactic Exam 2019 Part I RRA Surgery CBPS Exam

2019 Part I RRA Surgery Didactic Exam

\$225.00 \$425.00

\$425.00

\$425.00 \$425.00

Registrant Total: \$1925.00

ENTER PAYMENT

8. Enter your payment info to complete your registration.

| Place My Order                                               | X |
|--------------------------------------------------------------|---|
|                                                              |   |
| * Payment Information                                        |   |
| Credit Card:                                                 |   |
| Card Type:                                                   |   |
| American Express Payment                                     |   |
|                                                              |   |
| Card Number:                                                 |   |
|                                                              |   |
| Expiration Date:                                             |   |
| (1-Jan ♦)                                                    |   |
| 2019                                                         |   |
| Name on Card:                                                |   |
|                                                              |   |
| Verification #:                                              |   |
|                                                              |   |
|                                                              |   |
| Street:                                                      |   |
|                                                              |   |
| City:                                                        |   |
| San Francisco                                                |   |
| State:                                                       |   |
| СА                                                           |   |
| Postal Code:                                                 |   |
| 94117-3404                                                   |   |
|                                                              |   |
| The amount to be charged to<br>your credit card is: \$650.00 |   |
| Secured by <b>PayPal</b>                                     |   |
| ENTER PAYMENT CANCEL                                         |   |

|                                                                                                    |                                                        | Thank you for yo                                                                                    | our purch         | ase!     |                                                                                                    |
|----------------------------------------------------------------------------------------------------|--------------------------------------------------------|----------------------------------------------------------------------------------------------------|-------------------|----------|----------------------------------------------------------------------------------------------------|
| Date of Purchase: 8/14/2019<br>Order #: SC-90953-1P2F<br>Payment: Credit Card ****5003<br>Gift Card: -<br>Bill To: Charles Test<br>PO #: |                                                        | <b>Bill To Address</b><br>Charles Test<br>445 Fillmore Street<br>San Francisco, CA 94117-3404<br>US |                   |          | <b>Ship To Address</b><br>Charles Test<br>445 Fillmore Street<br>San Francisco, CA 94117-3404<br>US |
| Invoice                                                                                                    | Product                                                |                                                                                                    | Price<br>Per Unit | Quantity | Charges                                                                                             |
| INV-114949-S0S3R2                                                                                                    | Application Fee for New Re                             | gistrants - Test, Charles                                                                           | \$225.00          | 1.00     | \$225.00                                                                                            |
| INV-114949-S0S3R2                                                                                                    | 2019 Part I Foot Surgery CB                            | PS Exam - Test, Charles                                                                             | \$425.00          | 1.00     | \$425.00                                                                                            |
| INV-114949-S0S3R2                                                                                                    | 2019 Part I Foot Surgery Didactic Exam - Test, Charles |                                                                                                    | \$425.00          | 1.00     | \$425.00                                                                                            |
|                                                                                                    |                                                        |                                                                                                    |                   |          | Total Charges: \$1075.00<br>Sales Tax: \$ 0.00<br>Order Total: \$1075.00                            |

## Please print this page as your receipt.

9. Once you have completed the payment you will be directed back to your ABFAS profile page. On the left-hand side of the screen, you will see a dark blue box labeled "Schedule/View Exam with Pearson VUE". Click http://www.pearsonvue.com/abps/contact/ and you will be directed to the Pearson VUE website where you can schedule a test site and time.

| FIND A SURGE                                                                 | ON CANDIDATE'S F                                                             |                                                           | IGN OFF                                       | CONTACT US                         | Search                                | ्                     |
|------------------------------------------------------------------------------|------------------------------------------------------------------------------|-----------------------------------------------------------|-----------------------------------------------|------------------------------------|---------------------------------------|-----------------------|
| AMERICAN BOARD OF®<br>FOOT AND ANKLE SURGERY<br>A credential you can trust.* | ABOUT BECOME C                                                               | ERTIFIED I                                                | RESOURCES                                     | FAQS CRE                           | DENTIALERS                            | EXAMS                 |
| Home   MXProfile                                                             |                                                                              |                                                           |                                               |                                    |                                       |                       |
| My Shopping Cart                                                             | Privacy Agreement                                                            | t                                                         |                                               |                                    |                                       |                       |
| Number of Items 1   Order Total \$1925.00                                    | ABFAS may share my con<br>with the American Colle<br>and the Americn Podiate | ntact informatic<br>ge of Foot and A<br>ric Medial Associ | on (name, addre<br>Inkle Surgeons,<br>Tation. | ss, phone numbe<br>American Societ | r, board status,<br>y of Podiatric Su | and email)<br>rgeons, |
| VIEW MY CART                                                                 | Privacy Agreemer                                                             | nt<br>Yes 🔿 N                                             | lo                                            |                                    |                                       |                       |
|                                                                              | SAVE CANCE                                                                   | ĒL                                                        |                                               |                                    |                                       |                       |
| Account Overview                                                             | Certification Inform                                                         | nation                                                    |                                               |                                    |                                       |                       |
| EXAM WITH<br>PEARSON VUE                                                     | Current Status Boar                                                          | d Qualification                                           | Board Certific                                | ation                              |                                       |                       |
|                                                                              | Current Status                                                               |                                                           |                                               |                                    |                                       |                       |
| Renew/Pay Annual Fee                                                         | Foot Surgery                                                                 | Qualified                                                 | 1                                             | RRA Surgery                        |                                       | Qualified             |
|                                                                              | Status                                                                       | Expired                                                   |                                               | Status                             |                                       | Expired               |
| Registration instructions                                                    | Certified Foot And<br>Ankle (Pre 1991)                                       | No                                                        |                                               | Certified Foo<br>Ankle (Pre 19     | t And<br>91)                          |                       |
| Exam History                                                                 | Ambulatory                                                                   | No                                                        |                                               | Ambulatory S                       | tatus                                 |                       |
|                                                                              |                                                                              |                                                           |                                               | Amountory                          |                                       |                       |

NOTE: ABFAS strongly encourages early registration to secure a preferred location. Late applicants may have to travel to a distant testing center.

11. You will receive an email confirmation of your exam registration from ABFAS. If you are unable to schedule an exam or have problems, please contact Pearson VUE at 800-511-6951 or click here for online assistance Monday-Friday, 7:00 a.m.-7:00 p.m. Central time.